# E - SERVICE

\*\*\*\*\*\*

คู่มือการใช้งานบริการประชาชนออนไลน์

# ขั้นตอนการเข้าใช้ระบบ E-service สำหรับประชาชน

- **ระบบการบริการออนไลน์** "เป็นการให้บริการออนไลน์ ที่หน่วยงานได้จัดทำขึ้น เพื่ออำนวยความสะดวก และเพิ่มประสิทธิภาพการบริการของหน่วยงานให้แก่ประชาชนในเขตพื้นที่รับผิดชอบ โดยองค์การบริหาร ส่วนตำบลคูขาดได้จัดบริการออนไลน์ (E-Service) ไว้ ๓ บริการ การเข้าใช้บริการ ดำเนินการดังนี้
  - ๑. เข้าเว็บไซต์ขององค์การบริหารส่วนตาบลคูขาด https://www.khukhad.go.th/index.php
  - ๒. เข้าเมนู "E service"
  - ๓. เข้าเมนู "คู่มือการใช้งาน E-Service" เพื่อศึกษาการเข้าใช้บริการ
     ๔. เลือกหัวข้อที่ต้องการติดต่อ

๑. เมนู "E – service"

♣ khukhad.go.th/index.php 4 > C

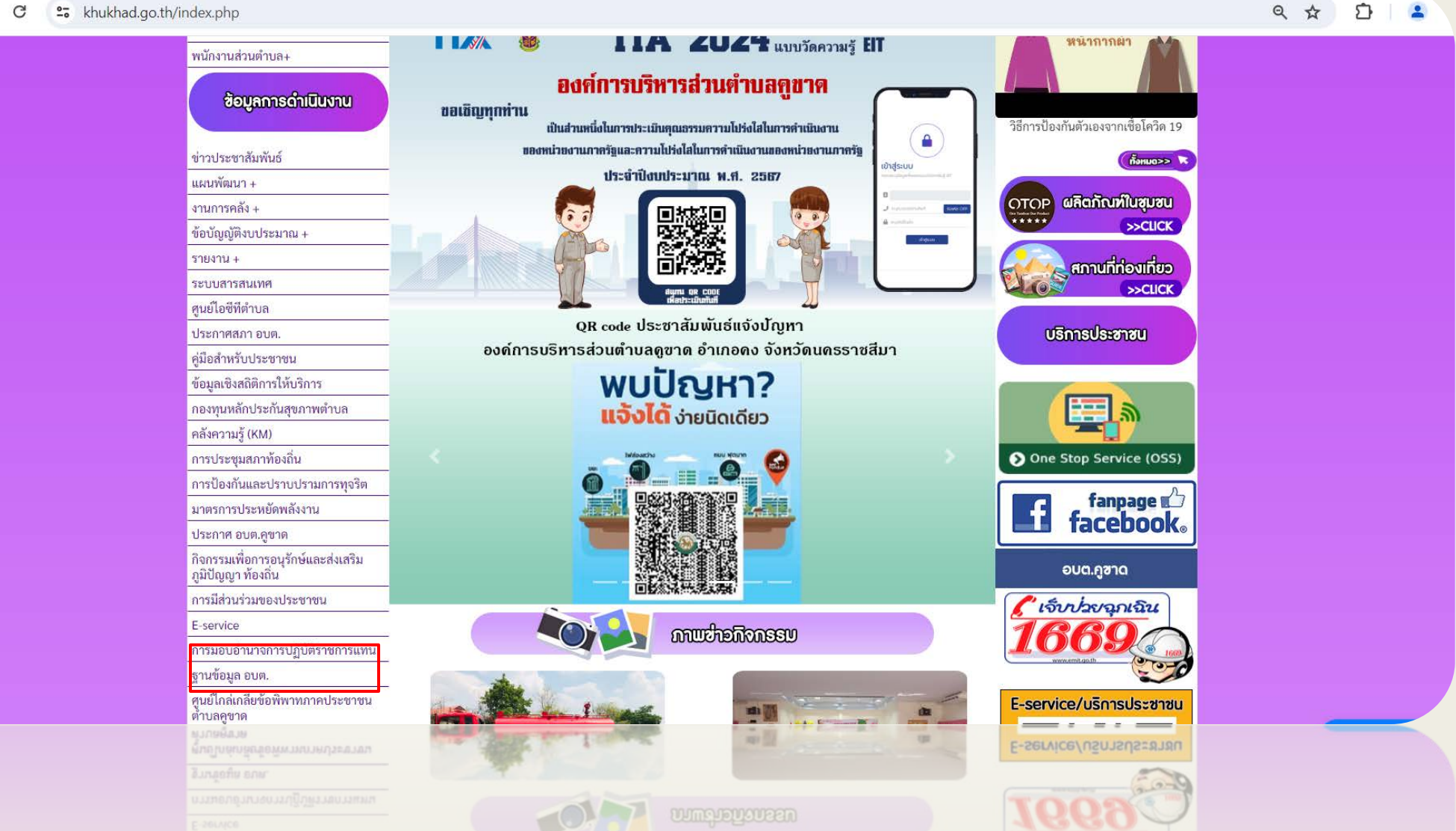

# ๒. เลือกหัวข้อที่ต้องการติดต่อ

← → C <sup>25</sup> khukhad.go.th/news.php?id\_type=57

९ 🕁 🖸 😩

|                                                                                                    |                                                                                                    | And I have been a second to be and the                                                                                                    | A CONTRACTOR OF STREET, STREET, STREET |                                 |  |
|----------------------------------------------------------------------------------------------------|----------------------------------------------------------------------------------------------------|----------------------------------------------------------------------------------------------------|----------------------------------------------------------------------------------------------------|---------------------------------|--|
| and the second second s | หน้าหลัก ข่าวกิจกรรม ข่าวประช                                                                      | าสัมพันธ์ กระดานถ                                                                                                    | าม-ตอบ                                                                                                    | ติดต่อ-สอบถาม                   |  |
|                                                                                                    |                                                                                                    | and the second second se | - inputtor                                                                                                    | W. Longer, Source States of the |  |
|                                                                                                    |                                                                                                    |                                                                                                    |                                                                                                    | - San Dan                       |  |
|                                                                                                    |                                                                                                    |                                                                                                    |                                                                                                    |                                 |  |
|                                                                                                    |                                                                                                    | Eservice                                                                                                    |                                                                                                    |                                 |  |
|                                                                                                    | ข้อมุลทั้งหมด 3 รายการ                                                                             |                                                                                                    |                                                                                                    |                                 |  |
|                                                                                                    | สำดับที่ หัวข้อข่าว                                                                                | ไฟล์                                                                                                    | วันที่ลงข่าว                                                                                                    | ผู้อ่าน                         |  |
|                                                                                                    | 1 การแจ้งช่อมไฟฟ้าสาธารณะ<br>ว. แบบมีบวัสด ครวัญเช้ องเซ คยาค                                      | e.                                                                                                    | [ 10 เม.ย. 2566 ]                                                                                                    | 47                              |  |
|                                                                                                    | <ol> <li>2 แบบอม มกฐาน มาแล่ง อบพ.สูงาท</li> <li>3 บริการข้อมูลข่าวสารของหน่วยงานราชการ</li> </ol> |                                                                                                    | [ 24 n.w. 2564 ]                                                                                                    | 341                             |  |
|                                                                                                    |                                                                                                    |                                                                                                    |                                                                                                    |                                 |  |
|                                                                                                    |                                                                                                    | าลัยหย้าพี่แล้ว                                                                                                    |                                                                                                    |                                 |  |
|                                                                                                    |                                                                                                    |                                                                                                    |                                                                                                    |                                 |  |
|                                                                                                    |                                                                                                    |                                                                                                    |                                                                                                    |                                 |  |
|                                                                                                    |                                                                                                    |                                                                                                    |                                                                                                    |                                 |  |
|                                                                                                    |                                                                                                    |                                                                                                    |                                                                                                    |                                 |  |
|                                                                                                    |                                                                                                    |                                                                                                    |                                                                                                    |                                 |  |
|                                                                                                    |                                                                                                    |                                                                                                    |                                                                                                    |                                 |  |
|                                                                                                    |                                                                                                    |                                                                                                    |                                                                                                    |                                 |  |
|                                                                                                    | องอัการปรีหารส่วนต่านอองเ                                                                          | าด อำเภอคง วังหวัดบุครราชสีบา २/                                                                                                    | 0260                                                                                                    |                                 |  |
|                                                                                                    | โทรศัพท์/                                                                                          | โทรสาร 044-346-296                                                                                                    |                                                                                                    |                                 |  |
|                                                                                                    | Email : ad                                                                                         | min@khukhad.go.th                                                                                                    |                                                                                                    |                                 |  |
|                                                                                                    | © copyright 2021 c                                                                                 | design by Timesmediawebdesign                                                                                                    | <i></i>                                                                                                    |                                 |  |
|                                                                                                    |                                                                                                    |                                                                                                    |                                                                                                    |                                 |  |
|                                                                                                    |                                                                                                    |                                                                                                    |                                                                                                    |                                 |  |

โหรสัพท์/ โหรสาร 044-346-296 Email : admin@khukhad.co.th

### ๓. กรอกรายละเอียดของท่าน

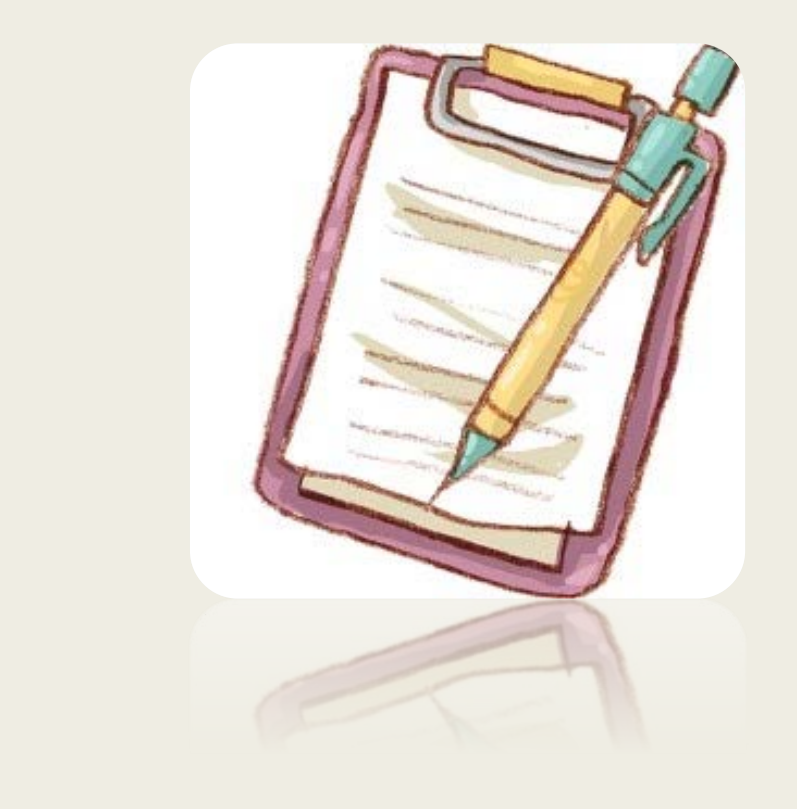

ข้อมูล : ควรกรอกข้อมูลที่เป็นจริง เพื่อประโยชน์ของท่านในการติดต่อ บันทึกข้อมูล : เลือก "ส่ง" เมื่อกรอกข้อมูลครบถ้วนแล้ว

#### 

ē

องค์การบริหารส่วนต่าบลคูขาด

วัน-เดือน-ปี \*

วัน เดือน ปี

ชื่อ - นามสกุล "

ข้อความคำตอบสั้นๆ

ที่อยู่ \*

ข้อความดำตอบสั้นๆ

หมายเลขโทรศัพท์

ข้อความคำตอบสั้นๆ

ยืมวัสดุ-ครุภัณฑ์ ตามรายละเอียดดังต่อไปนี้ \*

ข้อความคำตอบสั้นๆ

เพื่อนำไปใช้(เหตุผล และสถานที่)

ข้อความคำตอบสั้นๆ

วัน-เดือน-ปี ที่ยืม \*

วันเดือนปี 👘

วัน-เดือน-ปี ที่น่าส่งคืน \*

วันเดือนปี 💿

100 D

-१<u>४</u>०*म-*Д *श्रि.म*२५७ ,

#### คำแนะนำ

- ๑.ท่านสามารถกรอกแบบฟอร์ม เพื่อขอรับบริการโดยไม่ต้องเดินทางมายังสำนักงาน
- ๒. การกรอกข้อมูลให้กรอกให้ครบถ้วน ใช้ถ้อยคำสุภาพ
- ๓. ตรวจสอบข้อมูลของท่านให้เรียบร้อยก่อนส่งข้อมูล

๔. องค์การบริหารส่วนตำบลคูขาดได้มอบหมายเจ้าหน้าที่ เปิดระบบเพื่อตรวจสอบคำร้อง
 พร้อมดำเนินการพิมพ์แบบขอรับบริการ E-Service เสนอผู้บริหาร เพื่อพิจารณา อนุมัติ/ไม่อนุมัติ
 ๕. ผู้บริหารได้มีคำสั่งให้ดำเนินการแล้ว เจ้าหน้าที่จะแจ้งผลการพิจารณาให้ท่านทราบผ่านช่อง
 ทางการติดต่อตามที่ท่านระบุโดยเร็ว พร้อมดำเนินการในส่วนที่เกี่ยวข้องต่อไป

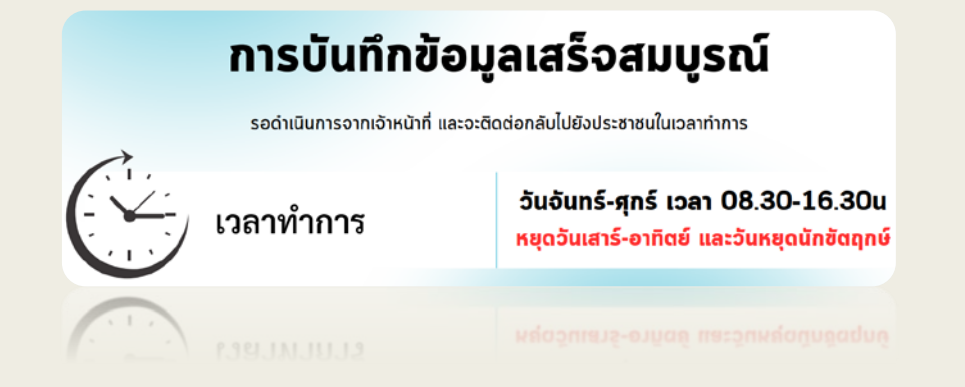